## **Reference Solutions** - Company reports & competitors

To access **Reference Solutions** go to the MCC library website, click on the **Databases** tab, and then use the **Databases by Title** menu to select **Reference Solutions**.

#### Find a company report

1. Click on U.S. Businesses (middle of the screen)

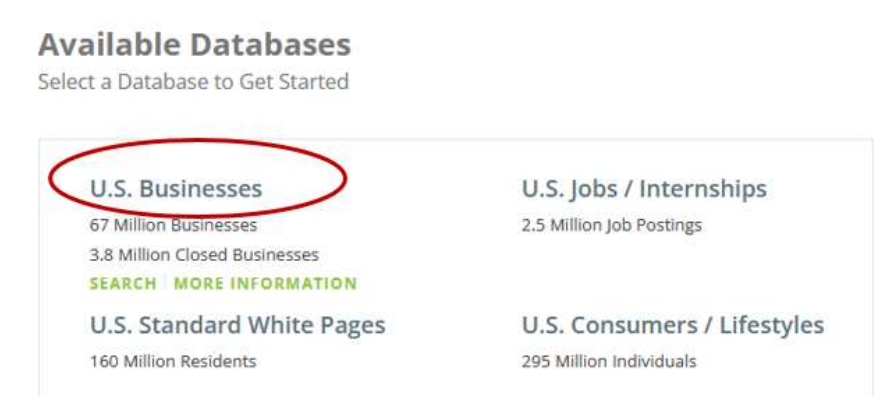

2. Type the company name in the search box. Use the **City** and **State** boxes to narrow your results.

| Quick Search            | Advanced Search                                    |                         |
|-------------------------|----------------------------------------------------|-------------------------|
| fill out one or more of | the following criteria boyer, then click "Jimu Per | a dine " ha sinteres    |
| Company Name            | Executive First Name                               | Executive Last Name     |
| aksarben roofing        |                                                    |                         |
| City                    | State                                              | Phone                   |
| omaha                   | Nebraska                                           |                         |
| a datation of ethering  |                                                    | Close Council MIDW DECK |

#### 3. Click View Results

- 4. Find the relevant company in the result list and click on its title
- 5. The next screen shows a detailed company profile. Click on the links on the left or scroll down the screen to view each category.

|                                               |                     |                | Data Fe                     | edback Download Prin |
|-----------------------------------------------|---------------------|----------------|-----------------------------|----------------------|
| Quick Links                                   | Location Info       |                |                             | Collapse             |
| AND ALL MINIMIZE ALL                          | Aksarben Roofing    |                | Verified Record             |                      |
| cation info<br>b Listings                     | 2622 N 16th St      |                | County                      | Douglas              |
| dustry Profile                                | Omaha, NE 68110     |                | Metro Area                  | Omaha, NE-IA         |
| usiness Profile<br>hoto, Map, &<br>rections   | Phone               | (402) 422-0163 | Census Block Group          | 1                    |
| usiness<br>emographics<br>anagement Directory | Toll Free Number    | (800) 789-0163 | censos tract                | 001200               |
| ompany News<br>ock Data                       | aksarbenroofing.com |                |                             |                      |
| usiness Size History<br>usiness History       | Radius Search       | miles In       | D SIMILAR FIND ALL ADVANCED | RADIUS SEARCH        |

## Find competitors within a specified radius

 Scroll to the bottom of the report to view a list of competitors (click Expand to open the list). Click on a company name to view that company's report.

| mpetitors Report              |                 | Collapse       |
|-------------------------------|-----------------|----------------|
| Name                          | Location        | Phone          |
| Ace Construction              | Omaha. NE 68131 | (402) 556-7340 |
| Aladdin Roofing Co Inc        | Omaha, NE 68104 | (402) 331-4221 |
| Berryman Roofing              | Omaha, NE 68102 | (402) 408-1028 |
| Getzschman Roofing & Sheet    | Omaha, NE 68110 | (402) 346-7424 |
| H & M Roofing Co LLC          | Omaha, NE 68104 | (402) 612-1062 |
| H M Roofing Co LLC            | Omaha, NE 68111 | (402) 527-1062 |
| Harley Loyta                  | Omaha, NE 68111 | (402) 281-1725 |
| Nebraska Siding Window & Door | Omaha, NE 68108 | (402) 344-2376 |
| R L Craft Co Of Omaha         | Omaha. NE 68110 | (402) 342-9480 |
| Roofing Omaha Specialists     | Omaha, NE 68102 | (402) 578-0653 |

2. To generate a list of all competitors within a specified radius, make note of the company's primary SIC or NAICs codes.

| istry Profile  |                                   |                    | Collapse |
|----------------|-----------------------------------|--------------------|----------|
| SIC Code       | Descriptions                      |                    |          |
| 1761-09        | Roofing Contractors               | Vprimary           |          |
| 1521-03        | General Contractors               |                    |          |
| NAICS Code     | Description                       |                    |          |
| 23816014       | Roofing Contractors               | <b>V</b> Primary   |          |
| 23611505       | New Single-Family Housing Constru | iction (Except For |          |
| Franchise      | Description                       |                    |          |
| None Available |                                   |                    |          |

3. Go to Radius Search (near the top of the detailed profile) and enter a radius.

At this point, you can click **Find Similar** to find similar companies within that radius. However, your search results might include companies that provide the same service as your company, but not necessarily as its primary service.

To limit your search to other companies with the same **primary SIC or NAICS codes**, click **Advanced Radius Search**.

|                     |                |                    | Conapse      |
|---------------------|----------------|--------------------|--------------|
| Aksarben Roofing    |                | Verified Record    |              |
| 2622 N 16th St      |                | County             | Douglas      |
| Omaha, NE 68110     |                | Metro Area         | Omaha, NE-IA |
| Phone               | (402) 422-0163 | Census Block Group | 1            |
| Fax                 | (402) 422-0715 | Census Tract       | 001200       |
| Toll Free Number    | (800) 789-0163 |                    |              |
| aksarbenroofing.com |                |                    |              |
| 4                   |                |                    |              |
| f                   |                |                    |              |

4. At the next screen, go the menu on the far left and select Keyword/SIC/NAICS.

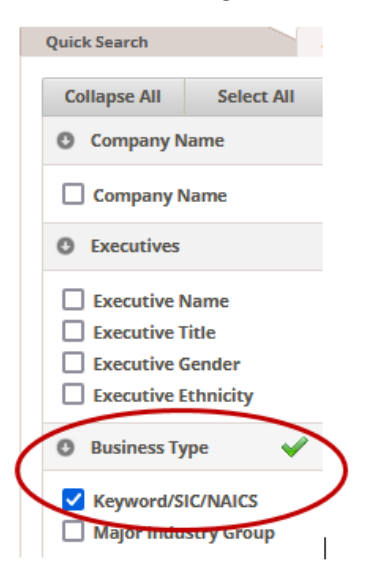

5. Look under the blue bar labeled **Keyword/SIC/NAICs** and select either **Search Primary SIC Only** or **Search Primary NAICS Only** (depending on the code you made note of in step #2).

| Keyword/SIC/NAICS                                             | Search Tips 🖡 Collapse 🕈 Remove 🗙                                              |
|---------------------------------------------------------------|--------------------------------------------------------------------------------|
| <ul> <li>Search All SICs</li> <li>Search All NAICS</li> </ul> | <ul> <li>Search Primary SIC Only</li> <li>Search Primary NAICS Only</li> </ul> |

6. Scroll down to the **Enter codes** boxes and type the primary code. Do NOT include any hyphens. *Example: Enter 176109 NOT 1761-09* 

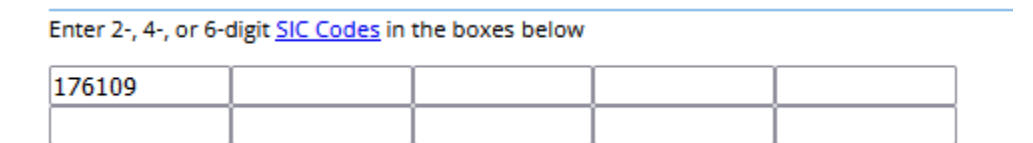

7. Click on the green **View Results** icon on the upper right.

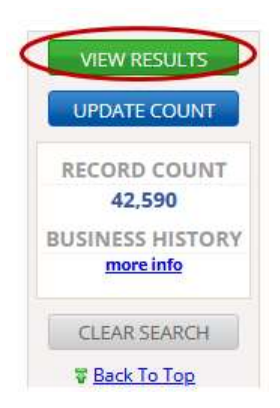

8. The next screen displays a list of competitors within the radius you specified.

Click **Charts** to generate charts grouping your results by **City**, **Zip Code**, **Sales**, or **Employee Size**.

| 0.5. Bu<br>181<br>24 wit | ninesses<br>Results<br>th e-mail addresses [more info] |                |                     |              | <b>4</b> P | evise Search   | New 5            | earch |
|--------------------------|--------------------------------------------------------|----------------|---------------------|--------------|------------|----------------|------------------|-------|
| Page 1                   | 1                                                      | De             | tails Heat Map Summ | hary Charts  | ownlo      | ad Print       | NEW<br>Save Sear | ch    |
|                          | Company Name                                           | Executive Name | Street Address      | City, State  | ZIP        | Phone          | Corp. Tree       |       |
|                          | Legecy Roofing                                         |                | 7616 5 101st St     | La Vista, NE | 68128      | (402) 680-9964 |                  |       |

9. Use the icons on the far right to **print or download** a chart.

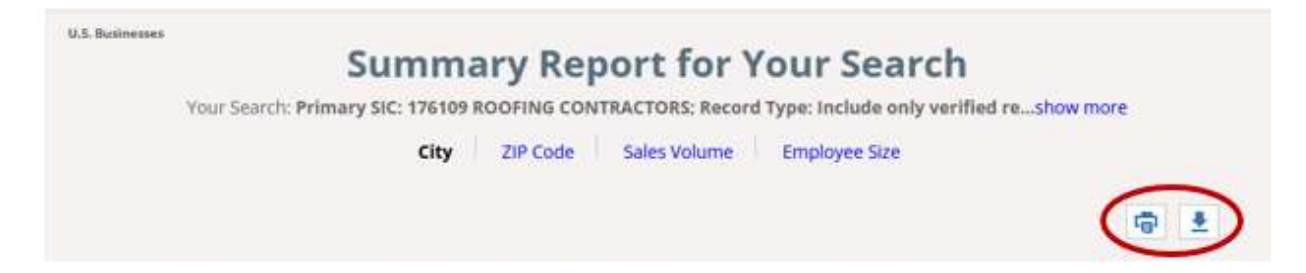

1. Click Advanced Search on the default search screen.

# **U.S. Businesses Database**

| Quick Search        | Advanced Search                                                    |
|---------------------|--------------------------------------------------------------------|
|                     |                                                                    |
| Fill out one or mor | of the following criteria boxes, then click "View Results" button. |
| Company Name        | Executive First Name                                               |
|                     |                                                                    |

2. At the next screen, go the menu on the far left and select Keyword/SIC/NAICS.

| Quick Search |               |
|--------------|---------------|
| Collapse All | Select All    |
| O Company N  | lame          |
| Company I    | Name          |
| O Executives |               |
| Executive    | Name<br>Title |
| Executive    | Gender        |
| Executive    | Ethnicity     |
| Business Ty  | ype 🖌         |
| Keyword/S    | SIC/NAICS     |
|              | stry Group    |

10. **Option 1: Search by SIC/NAICS**: Look under the blue bar labeled **Keyword/SIC/NAICs** and select the code you want to search by.

| Keyword/SIC/NAICS                                             | Search Tips 🎁 Collapse 🗢 Remove 🗙                                              |
|---------------------------------------------------------------|--------------------------------------------------------------------------------|
| <ul> <li>Search All SICs</li> <li>Search All NAICS</li> </ul> | <ul> <li>Search Primary SIC Only</li> <li>Search Primary NAICS Only</li> </ul> |
| ex Restaurants                                                | SEARCH                                                                         |

11. Scroll down to the **Enter codes** boxes and type the primary code. Do NOT include any hyphens. *Example: Enter 176109 NOT 1761-09* 

| Enter 2-, 4-, or 6-digit SIC Code | s in the boxes below |  |
|-----------------------------------|----------------------|--|
| 176109                            |                      |  |
|                                   |                      |  |

12. **Option 2: Search by keyword**: If you don't know the SIC or NAICS codes, you can search by **keyword** instead. Enter your search term in the search box and then click **Search**.

If you find a match, select it to add it to your search.

| Keyword/SIC/NAICS                                                                                   | Search Tips 🚺 Collapse 🕈                                                                                       | Remove 🗙 |
|----------------------------------------------------------------------------------------------------|----------------------------------------------------------------------------------------------------|----------|
| <ul> <li>Search All SICs</li> <li>Search All NAICS</li> <li>beauty</li> <li>Brestadrants</li> </ul> | <ul> <li>Search Primary SIC Only</li> <li>Search Primary NAICS Only</li> <li>SHOW 2 - 6 DIGIT CODES</li> </ul> |          |
| Results:<br>56 <u>111004 BEAUTY SALON MANAGEN</u>                                                   | /ENT                                                                                                    | ^        |
| 81211202 - BEAUTY SALONS<br>44612004 - BEAUTY SALONS-EQUIPME                                        | ENT & SUPLS (WHLS)                                                                                             |          |

13. Use the **Geography menu** on the far left to limit your search by location. In this example, we will search for **beauty salons** in the **68127 zip code**.

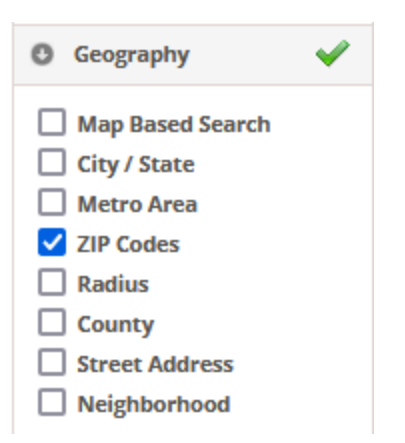

14. After making your selection, scroll to the bottom of the screen to further refine your search.

| Enter 3- or 5-digit ZIP Codes in the boxes below. |  |  |  |  |  |  |  |  |  |
|---------------------------------------------------|--|--|--|--|--|--|--|--|--|
|                                                   |  |  |  |  |  |  |  |  |  |
|                                                   |  |  |  |  |  |  |  |  |  |
|                                                   |  |  |  |  |  |  |  |  |  |

15. Once your search has been set up, click on the green View Results icon in the upper right.

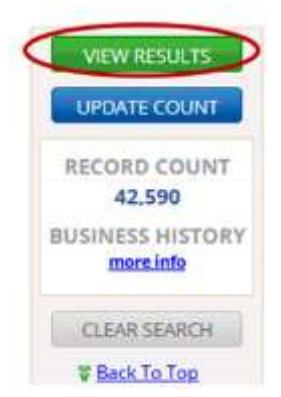

16. The next screen displays a list of search results, in this case **beauty salons** within the **68127 zip code**.

#### U.S. Businesses

### 10 Results

0 with e-mail addresses [more info]

|                       |                 |                      |             |        |                | NEW!         |   |
|-----------------------|-----------------|----------------------|-------------|--------|----------------|--------------|---|
|                       | Review          | Details Heat Map Sum | nmary Chart | s Dowr | load Print     | Save Searc   | h |
|                       |                 |                      |             |        |                |              |   |
| Company Name          | Executive Name  | Street Address       | City, State | ZIP 🗘  | Phone          | 🗘 Corp. Tree | * |
| Elegant Beauty Salon  | Kathy Sanchez   | 5170 S 72nd St # 103 | Omaha, NE   | 68127  | (402) 932-3817 |              |   |
| Great Clips           | Ron Ayala       | 9757 Q St            | Omaha, NE   | 68127  | (402) 592-4003 |              | 1 |
| Lkcreations Skin Care | Loreen Reynante | 7569 Main St         | Omaha, NE   | 68127  | (402) 715-0620 |              |   |
| Maggie's Hair Inc     |                 | 8422 Park Dr         | Omaha, NE   | 68127  | (402) 597-5000 |              |   |
| Raiston Barber Shop   | Mike Naegele    | 8519 Park Dr         | Ralston, NE | 68127  | (402) 933-1339 |              |   |
| Salon 84              | Connie Fries    | 5358 S 72nd St       | Ralston, NE | 68127  | (402) 331-9288 |              |   |
| Salon 96              | Karen Crotty    | 5413 S 96th St       | Omaha, NE   | 68127  | (402) 401-6780 |              |   |
| Shear Perfection      | My Lee          | 4743 S 96th St       | Omaha, NE   | 68127  | (402) 884-0056 |              |   |
| <u>Studio Styles</u>  | Suzanne Trede   | 7593 Main St         | Omaha, NE   | 68127  | (402) 991-5332 |              |   |
| Xenon Academy         | Carol Dawson    | 8516 Park Dr         | Omaha, NE   | 68127  | (402) 393-2933 |              |   |

🖣 Revise Search 🛛 📢 New Search